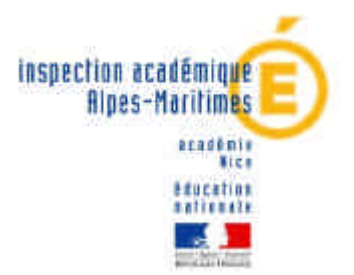

Mme Bensimon Marianne :04.93M. Pouilly Olivier :04.93

04.93.72.63.29 04.93.72.63.48

# PLAN DE FORMATION 2008-2009 MODALITES D'INSCRIPTION

### Vous devez effectuer votre inscription sur Internet

## ATTENTION :

- 1) Les enseignants retenus sur un stage filé <u>ne peuvent pas demander</u> de stage long (janvier ou mai).

- 2) Si vous occupez un poste de Z.I.L. ou de BD, <u>vous ne pourrez pas vous</u> <u>inscrire sur Internet</u>: une procédure spécifique est à suivre : imprimé papier à télécharger sur le site de l'IA (également transmis aux écoles), à remplir et à renvoyer au service de la Formation Continue.

Pour chaque stage, consultez la rubrique « public concerné »

- 1. Les stages « PUBLIC DESIGNE » :
  - Ils concernent un public précis déjà connu des services départementaux,
  - Le responsable désigne lui-même les participants pour accompagner un travail en cours (mission départementale)

## Vous n'avez pas à vous inscrire pour ces actions

### 2. Les stages à « CANDIDATURE INDIVIDUELLE »

Pour ces actions, **il convient de s'inscrire par INTERNET** selon les modalités suivantes :

saisie des vœux pendant la période du <u>8 au 21 Septembre 2008</u> inclus,

(vous n'aurez pas accès aux inscriptions en dehors de ces dates)

# Adresse : <u>http://services.ac-nice.fr</u>

<u>Rubrique</u> : Cliquer sur Services proposés aux élèves et personnels de l'Education Nationale

<u>Rubrique</u>: Cliquez sur Plan Académique de Formation CLIQUEZ SUR : P.A.F. 1<sup>er</sup> degré CLIQUEZ sur « Accès au PAF des Alpes Maritimes »

# Avant de commencer, préparez votre **NUMEN et les numéros des stages** qui vous intéressent

### Vérifiez bien qu'il ne s'agit pas de stages à public désigné

Déroulement d'une inscription sur la page d'accueil GAIA:

- Sélectionner « inscription individuelle »
- Renseignez votre numen puis « suivant »
- Renseignez le niveau de votre classe (ex : GS, CE1, CM1...) puis « suivant »
- Sélectionnez « rechercher », vous avez 5 vœux possibles
- Renseignez le numéro de stage dans la rubrique « identifiant » puis « suivant »
- Cliquez sur le libellé du stage qui apparaît pour continuer
- Faites « suivant » à l'écran qui s'affiche

A ce stade, si vous n'obtenez rien (=page affichée sans la case «suivant»), c'est que vous ne pouvez pas vous inscrire à ce stage. Faites «précédent» plusieurs fois et sélectionnez un nouveau stage.

• Le libellé du stage s'affiche, votre 1<sup>er</sup> vœu est enregistré.

Pour s'inscrire à d'autres stages, faites «rechercher» et reprenez la même procédure.

 Pour clôturer vos inscriptions, faites « classer » Vous numérotez vos stages par ordre de priorité puis « <u>suivant</u> »

# ATTENTION : ne pas cocher !!!! la case demandant de recevoir un récapitulatif de vos candidatures à votre adresse électronique.

- Relisez puis confirmer vos vœux
- Une clé d'inscription vous est attribuée. Notez-la soigneusement.

Vous pouvez l'utiliser pour accéder de nouveau à votre dossier et modifier votre inscription.

Elle pourra vous être demandée pour justifier une inscription au plan de formation.

#### <u>Remarque :</u>

Si vous participez en début d'année scolaire à **un stage à «candidature désignée »**, celui-ci sera automatiquement considéré comme étant votre vœu n° 1.

Vos inscriptions à des stages à « candidatures individuelle » seront alors re-numérotées en conséquence.

#### En cas de difficultés, vous pouvez contacter le service de la formation continue : 04 93 72 63 29 <u>OU</u> 04 93 72 63 48